## Fish 'R' Net Instructions

bu do not own a computer you can gain access to the web using any public computer ir local public library.

## Access Fish 'R' Net directly:

Point your browser directly the Fish 'R' Net web site, http://fishrnet.sjfc.edu

To access your information clickcess Fish 'R' Net with your Fisherin Dhe Employees Eter Secure Area

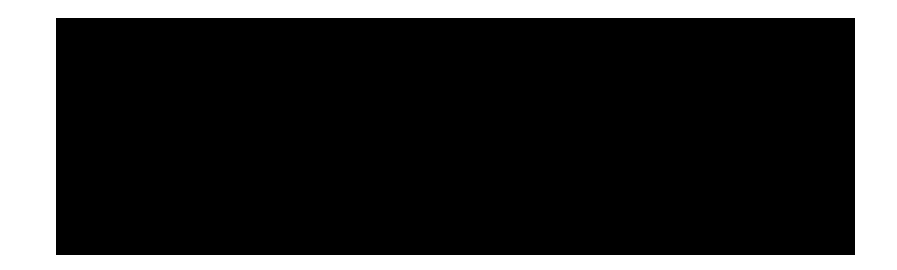

## Access Fish 'R' Neta SFC portal

(This option can only be used after you have activated your system Login and createsdvord.)

To access your information enter your system Login, Password and click the blue "Login" button.

Upon successfully entering the MySJFE there will be a group dcons on the left side of the screen.

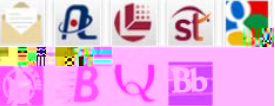

Click the Fish 'R' Net icon and thish 'R' Netnain menuwill immediately come up.

## Fish 'R' Net- The Inside View:

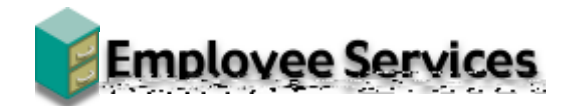

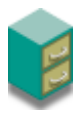

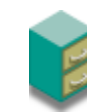

| SJFC Login | 5) 385-8010 |  |
|------------|-------------|--|
| Login:     |             |  |
| Password   |             |  |
| -          |             |  |
|            |             |  |
|            |             |  |
|            |             |  |